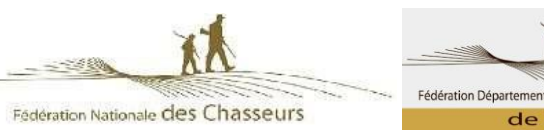

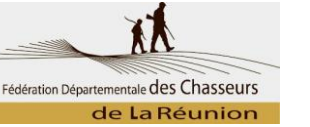

# Installation et connexion

# 1. Que faut-il pour installer ChassAdapt sur un téléphone ?

**Il est nécessaire d'avoir accès à un réseau Internet (Wifi, 3G, 4G, etc.) pour installer l'application.** Vous pouvez trouver l'application ChassAdapt sur la boutique d'applications de votre téléphone smartphone (Google Play Store ou Apple Store).

ChassAdapt a été conçue pour fonctionner à partir des versions logicielles suivantes :

- Version Android (exemples : Samsung, Huawei, Wiko) : 5 et ultérieur
- Version IOS (IPhone) : 10 et ultérieur

Vous trouverez la référence de cette version logicielle dans les paramètres du téléphone.

Sur téléphones Android : Paramètres > A propos du téléphone > Informations sur le logiciel > Noter le chiffre indiqué pour "Version Android".

Sur IPhone : Réglages > Général > Informations > Noter les chiffres indiqué à côté de "Version du logiciel" Si la version logicielle de votre téléphone ne correspond pas, il n'est pas possible d'installer (télécharger) l'application ChassAdapt. Les téléphones « low cost » ont souvent des difficultés sur cepoint.

# 2. Quelles informations sont nécessaires pour créer un compte sur ChassAdapt ?

Cette étape nécessite d'avoir accès à un réseau Internet (Wifi, 3G, 4G, etc.).

Une fois installé ChassAdapt sur votre téléphone, pour créer un compte, il vous sera demandé votre numéro d'identifiant Guichet Unique, numéro à 14 chiffres que vous pouvez trouver sous le codebarre de votre validation annuelle du permis de chasser, ainsi que votre date de naissance. Un contrôle sera alors effectué par l'application avec le fichier central national des validations. Il estainsi possible que cette étape nécessite un certain délai (au maximum quelques jours) en cas devalidation récente de votre permis de chasser.

Il est donc important de créer votre compte bien avant votre première sortie de chasse de la saison. Il vous sera aussi demandé votre numéro de téléphone, afin de vous permettre de récupérer votre mot de passe, en cas d'oubli, de manière simplifiée.

# 3. Est-il nécessaire d'avoir accès à Internet pour utiliser l'application ?

Oui et non.

**Pour la création de compte et la première utilisation** de l'application, il est nécessaire d'avoir accès à Internet (3G, 4G, Wifi) pour que l'application puisse vérifier que les informations saisies sont conformes avec celles présentes dans le fichier central de la Fédération Nationale des Chasseurs.

Il est donc important d'ouvrir votre session avant de partir à la chasse à partir d'un endroit où vous avez accès au réseau Internet.

Pour l'utilisation courante de l'application (déclaration d'un prélèvement, consultation desinformations sur les quotas, consultation de votre historique, etc.), c'est-à-dire pour la connexion simplifiée (accès direct pendant 24h ou saisie du seul mot de passe à 6 chiffres toutes les 24h), il n'estpas nécessaire d'avoir accès au réseau Internet. Une synchronisation de vos données s'effectuera dès que vous aurez de nouveau accès à Internet.

# 4. Quand se connecter sur ChassAdapt avec du réseau Internet ?

Une connexion Internet est nécessaire pour se connecter à ChassAdapt lors de la création de compte, pour la première utilisation de l'application, ou après une manipulation de déconnexion(cf. point 5 ci-après).

Il est donc conseillé de se connecter sur ChassAdapt avant de partir en sortie de chasse, lorsquevotre téléphone dispose d'une connexion Internet. Cela permet de se prémunir des absences deréseau lors de la chasse et de disposer dans l'application des dernières informations quotas.

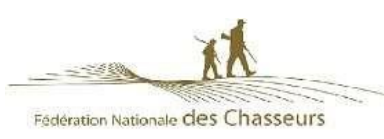

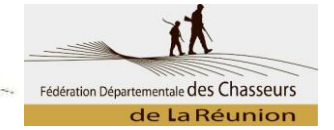

# 5. Est-il nécessaire de se déconnecter de ChassAdapt ?

Non.

L'application permet une connexion simplifiée avec saisie du seul mot de passe à 6 chiffres. Ce mode de fonctionnement permet aussi de pouvoir se connecter hors réseau Internet et d'effectuer des déclarations de prélèvement.

Avertissement : cliquer sur le bouton « déconnexion » au sein de l'application entraîne la fermeture complète de celle-ci et la suppression des données saisies dans le formulaire de connexion de création du compte. Si vous utilisez cependant ce bouton, il vous sera alors demandé de saisir ànouveau toutes vos informations. Nous vous conseillons donc d'éviter d'employer ce bouton déconnexion, sauf si vous souhaitez permettre à une autre personne de se connecter à son compte via votre téléphone.

# 6. Pourquoi est-ce que le fait de cliquer sur le bouton déconnexion supprime mes informations de connexion ?

Ce bouton présent dans le menu de l'application a pour objectif de vous permettre de quitter votre compte utilisateur pour vous permettre de vous connecter à un autre compte, par exemple celuid'un ami qui n'a pas de smartphone pour déclarer ses prélèvements ou dont le smartphone esttombé en panne. Les informations vous concernant sont donc effacées du formulaire de connexion pour vous permettre la saisie des nouveaux identifiants.

Pour vous reconnecter à votre compte, il faudra à nouveau saisir votre identifiant GU, votre date de naissance et votre mot de passe.

### La fonction déconnexion n'est par ailleurs possible que lorsque votre téléphone dispose d'un accès au réseau Internet, afin de pouvoir permettre la transmission de vos déclarations de prélèvement à la base nationale avant votre déconnexion.

Sachez qu'il n'est pas nécessaire de se déconnecter de l'application. En effet, votre session est active pendant 24h à partir du moment de votre connexion, c'est-à-dire que l'application est accessible sans saisie de votre identifiant GU et de votre date de naissance pendant 24h (seule lasaisie du mot de passe à 6 chiffres est requise toutes les 24h). Une fois ce délai de 24h écoulé, vousn'avez qu'à saisir à nouveau votre mot de passe à 6 chiffres pour déclencher une nouvelle session de 24h. Cette fonctionnalité est par ailleurs disponible même hors réseau Internet.

# 7. Est-il nécessaire d'avoir accès à Internet pour déclarer un prélèvement ?

# Non, l'utilisation de l'application peut se faire hors réseau pour la déclaration.

L'accès à Internet est seulement nécessaire pour permettre la mise à jour des informations quotas, la transmission des déclarations saisies à la base de données nationale, la création de compte, la première utilisation de l'application ou la déconnexion de l'application (déconnexion signifiant sortie de la session avec suppression des informations de connexion pour permettre la connexion avec un autre compte)

# 8. Pourquoi l'application me demande de saisir mes identifiants à chaque fois ?

# Il est possible que vous ayez utilisé le bouton « déconnexion » présent dans l'application ChassAdapt.

Sachez que ce bouton a pour vocation de vous permettre de quitter l'application afin, notamment, de permettre à quelqu'un d'autre de se connecter à son compte ChassAdapt via votre téléphone. Sachez aussi qu'il n'est pas nécessaire de se déconnecter et que vous pouvez éviter cette étape fastidieuse de nouvelle saisie de vos informations.

L'application ChassAdapt est en effet conçue pour permettre une connexion continue avec simpledemande de votre mot de passe toutes les 24h lors de l'ouverture de l'application. Cette fonctionvous permet aussi de vous connecter rapidement à ChassAdapt et de saisir des prélèvements même en cas d'absence de connexion réseau.

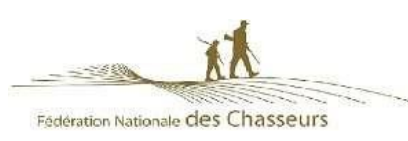

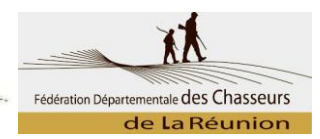

# Liste d'espèces

# 9. Pourquoi les espèces n'apparaissent pas dans la déclaration ?

Les espèces apparaissent dans l'application lorsque leur saison de chasse est ouverte.

# 10. Si l'espèce apparaît dans l'application ChassAdapt, puis-je la chasser ?

#### Non.

Seules les espèces incluses dans le groupe « Île de La Réunion » peuvent être chassées et déclarées sur notre département.

# Déclaration d'un prélèvement

# 11. Pourquoi accepter la géolocalisation lors de la déclaration ?

Lors de la première déclaration, une fenêtre pop-up apparaît vous invitant à autoriser l'application CHASSADAPT à accéder à la position de l'appareil. Par la suite, lors de chaque déclaration de prélèvement, vous pouvez autoriser ou non la géolocalisation.

En acceptant la géolocalisation et en activant dans le même temps le GPS de votre téléphone via les paramètres de celui-ci, vous transmettez votre position géographique au moment de la déclaration de prélèvement. Cette information permet de récolter des données participant à l'amélioration de la connaissance des espèces et l'évolution des populations sur le territoire. Votre position lors du prélèvement permet de connaître l'emplacement de l'espèce prélevée et donc d'accroître les connaissances sur la localisation de cette espèce, sur son habitat naturel, ses besoins environnementaux et sur l'évolution des populations de gibiers sur l'île et au sein des différentes zones de chasse.

Par contre, cette information sur votre position et la localisation précise de votre prélèvement resteront confidentielles et ne seront en aucun cas rendues publiques sous forme nominative.

# 12. Suis-je obligé de continuer à utiliser les carnets de prélèvement papier obligatoires ?

Non, vous avez le choix entre le carnet de prélèvement papier et le carnet numérique.

Si vous faites le choix du numérique, vous ne recevrez pas de carnet papier de la part de votreFédération et serez dans l'obligation de déclarer tous vos prélèvements de l'espèce considérée via l'application ChassAdapt.

Dans le cas contraire, si vous choisissez de conserver le carnet de déclaration papier, vous devez faire les démarches auprès de la Fédération pour l'obtenir et il ne vous sera pas possible de déclarer cette espèce dans l'application.

# 13. Où et quand faire sa déclaration de prélèvement ?

# Comme pour les déclarations au format papier, il est impératif de déclarer son prélèvement dans l'application sur les lieux même et au moment du prélèvement.

La déclaration en différé ou en délocalisé (par exemple, votre épouse à son domicile) n'est pas possible dans l'application.

L'application n'a de plus pas de version web (sur ordinateur) pour déclarer ses prélèvements de façon différée.

# 14. Sommes-nous concernés par le Domaine Public Maritime (DPM) ?

Non aucune espèce chassée à La Réunion n'est concernée par le DPM. Il vous faut laisser le curseur en « off », position par défaut dans l'application.

# 15. Puis-je déclarer un prélèvement en métropole ?

Non. La catégorie « Île de La Réunion » ne concerne que la chasse sur notre île. Cependant si vous chassez en métropole, l'utilisation de l'application est possible mais il faudra au préalable vous rapprocher de la Fédération du département dans lequel vous chassez.

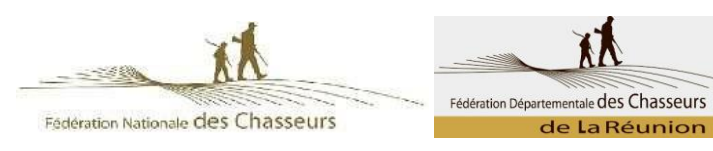

# Contrôle par la garderie

# 16. Que faire en cas de contrôle par la police de la chasse ?

En cas de contrôle, vous devez présenter l'historique de vos déclarations et les QR Codes de l'espèce contrôlée. Pour cela, à partir de l'historique, il suffit de cliquer sur une ligne de déclaration pour faire apparaître le détail dont le QR code. Le contrôleur pourra alors lire avec son applicationofficielle dédiée (ChassControl) le QR Code et vérifier la conformité de la déclaration ou le faire directement à partir de votre historique.

# 17. Qu'est-ce qu'un QR Code ?

Un QR Code est un type de code-barres constitué de modules noir dans un carré à fond blanc etcontient plusieurs informations concernant votre déclaration : espèce, date, heure, quantième en cas de quota individuel (nombre d'animaux prélevés par rapport au maximum autorisé), statut (étatde consommation) du quota collectif national connu de votre téléphone au moment de la déclaration. L'application CHASSADAPT attribue un QR Code unique et sécurisé à chaque animal déclaré. Seule l'application du contrôleur officielle est en mesure de lire les informations contenues dans celui-ci.

# Don d'une pièce de gibier

# 18. Comment donner une pièce de gibier à un ami ?

Après avoir effectué une déclaration de prélèvement, vous avez la possibilité de donner votre pièce de gibier à un ami. Pour cela, il suffit d'aller sur la page historique et de cliquer sur la ligne de votre déclaration. Vous trouverez en bas de la page, sous l'image du QR Code, le bouton « donner ». Après avoir sélectionné l'animal que vous souhaitez donner, cliquez sur le bouton pour pouvoir envoyer le QR Code via une des applications du téléphone (SMS, WhatsApp, Mail, etc.).

Cette traçabilité du don, assurée par l'application, peut être nécessaire en cas de contrôle de vos amis par la police de la chasse.

# <u>Autres</u>

# 19. Qu'est-ce que la synchronisation indiquée sur la page d'accueil ?

L'indication de synchronisation sur la page d'accueil vous permet de savoir à quel moment votre application a transmis vos données de déclaration à la base de données nationale, c'est-à-dire lorsque vous avez eu du réseau Internet permettant l'échange de données.

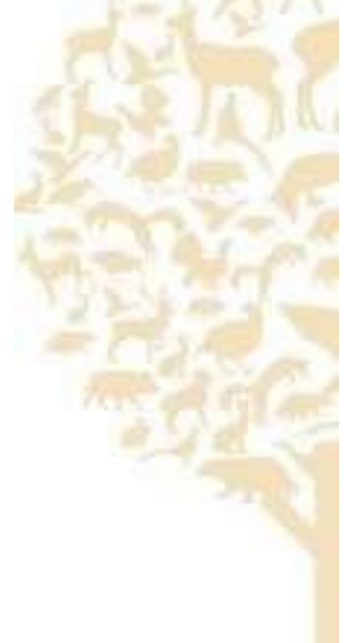